# Szakmai képesítések – A SÍOKTATÓI vizsgák bejegyzése Közös képzési vizsgák (CTT) bejegyzései a belső piaci információs rendszerben (IMI)

#### Gyors útmutató – A modul alapvető funkciói

## Információk bejegyzése és megosztása a CTT-követelményeknek megfelelő síoktatókkal kapcsolatban

- A bejelentkezést követően válassza a "Nyilvántartások és adattárak" / "Elem létrehozása" menüpontot
- Válassza a megfelelő űrlapot:
  - Síoktatók Technikai vizsgák bejegyzése ha csak a technikai vizsga pozitív eredményét szeretné rögzíteni.
  - Síoktatók közös képzési vizsga (CTT) sikeres teljesítését igazoló okmány ha a CTTkövetelmények teljesítését igazoló okmányt szeretné rögzíteni, adott esetben a technikai vizsgával vagy a szerzett jogokkal kapcsolatos információkkal együtt.
- Töltse ki az űrlap mezőit figyeljen oda a kötelező mezőkre.
- Kattintson a "Mentés" gombra a rendszer ekkor elmenti a bejegyzés tervezetét.
- Kattintson az "Aktiválás" gombra ezzel a művelettel a bejegyzés láthatóvá válik a többi hatóság számára.

### <u>A CTT-követelmények teljesítésének rögzítése a technikai vizsga IMI rendszerben tárolt bejegyzése alapján</u>

- Nyissa meg a technikai vizsgáról készült bejegyzést az IMI rendszerben (például a következő elérési utat követve: "Keresés űrlap típusa szerint" / "Síoktatók – Technikai vizsgák bejegyzése").
- Kattintson az "Adatok felhasználása" gombra, majd válassza a "Síoktatók közös képzési vizsga (CTT) sikeres teljesítését igazoló okmány" űrlapot.
- Az űrlap kitöltését követően egyszerűen kattintson a "Mentés" gombra, majd az "Aktiválás" gombbal aktiválja a bejegyzést az IMI rendszerben.

<u>CTT-követelmények sikeres teljesítését igazoló okmányok vagy technikai vizsgák bejegyzésének</u> <u>keresése az IMI rendszerben – Keresés az IMI rendszerben és az irányítópulton</u>

- Bejelentkezés után válassza a "Nyilvántartások és adattárak" / "Keresés űrlap típusa szerint" menüpontot.
- Válassza ki a megfelelő űrlapot attól függően, hogy mit keres.
- Állítsa be a legrelevánsabb keresési feltételeket (pl. Családi név / CTT-bejegyzés azonosítója), majd kattintson a "Keresés" gombra.

 Ha a képernyő alján megjelenő előnézetben nem lát elég információt, nyissa meg a bejegyzést a találati listából.

#### PDF formátumú jelentés készítése IMI-bejegyzésekből

- Az egyes IMI-bejegyzések teljes nézetében kattintson a "Nyomtatás" gombra (PDF ikon), majd válassza az IMI-adatlap lehetőséget.
- A felugró ablakban válassza ki a PDF-formátumú jelentés nyelvét, majd pipálja be a jelölőnégyzetet, ha szeretné, hogy a jelentésen szerepeljen az IMI rendszer digitális aláírása.
- Amint rákattint a Rendben gombra, a rendszer létrehoz egy PDF-fájlt, amely az "Adatlapjaim" menüpontban érhető el és tölthető le.